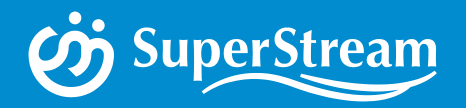

### ご利用ユーザ様向け

# SDS操作マニュアル 🏓

### (SuperStream-NX Download Site)

スーパーストリーム株式会社 2019/10/01

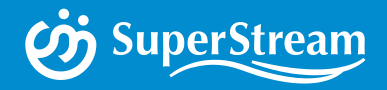

### I.SDS利用開始までの手順

Ⅱ.設定方法
 1.法人番号の登録および情報収集への許諾
 2.ユーザ(担当者)登録

I. ログインについて
 1. ログイン方法
 2. ログインのロック機能
 3. パスワードを忘れた場合

Ⅳ. ユーザ管理
 1. ユーザ(管理者/担当者)情報の変更
 2. ユーザ(担当者)の確認・削除

**V. 各種ダウンロード** 

付録. プロダクト一覧

AGENE

### **I.SDS利用開始までの手順** ~ 全体の流れ ~

|                   |                       |              | (          | Super                | Strea | m  |
|-------------------|-----------------------|--------------|------------|----------------------|-------|----|
| ● 代表担当            | 者向け一覧                 | ・削除          |            |                      |       |    |
|                   | <u>氏名</u><br>管理フーザー / | Tel          | 会社名        | 部署名                  | 管理者権限 |    |
| user@nxcorp.co.jp | B-HEユーザー (            | 13-0000-9999 | エヌエックス株式会社 | B-HETP<br>ソリューション営業部 | U     | 削除 |

### ①代表ユーザ(管理者)登録

ユーザの追加や削除ができる代表ユーザを1名登録します

### ②『SDS設定マニュアル』の取得

SDSサイトにログインし『SDS設定マニュアル』を入手してください

『SDS設定マニュアル』を見ながら③、④の設定を行ってください

③管理ツールでユーザキー認証と法人番号登録&情報収集に同意

管理ツールにログインし、「ユーザキーの認証」と 「法人番号」登録および、「情報収集に関する事前 同意書」に同意します

④ユーザ(担当者)登録 ※任意

複数ユーザがSDSをご利用になる場合、代表ユーザが SDSにログインしユーザ情報を追加してください

| peroveral test management room |            |                   |        | A RECEIPTION OF THE PROPERTY OF THE RECEIPTION OF THE RECEIPTION O |                                                                                                    |
|--------------------------------|------------|-------------------|--------|----------------------------------------------------------------------------------------------------|----------------------------------------------------------------------------------------------------|
| Depende Mander feltinge        |            |                   |        | Sequel is 5, - the left op                                                                                                    | Jane                                                                                                    |
|                                | URBAN BOOM | - 4120-453 (M-24) | in i   |                                                                                                    | Balanciana (1979) Altra<br>Antonia antonia<br>Martina (1979) Altra<br>Martina<br>Martina<br>M |
|                                |            |                   | and to |                                                                                                    |                                                                                                    |

| ユーザ追加          |              |
|----------------|--------------|
| ユーザID(メールアドレス) |              |
| 氏名(全角文字のみ)     |              |
| パスワード          |              |
| バスワード確認        |              |
| 管理者権限を付与       | □ 管理者として登録する |
|                | 確定 初期値に戻す    |

### ★SDS利用開始

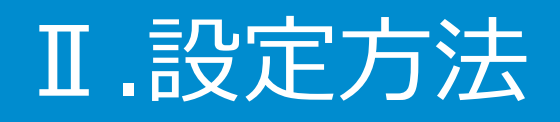

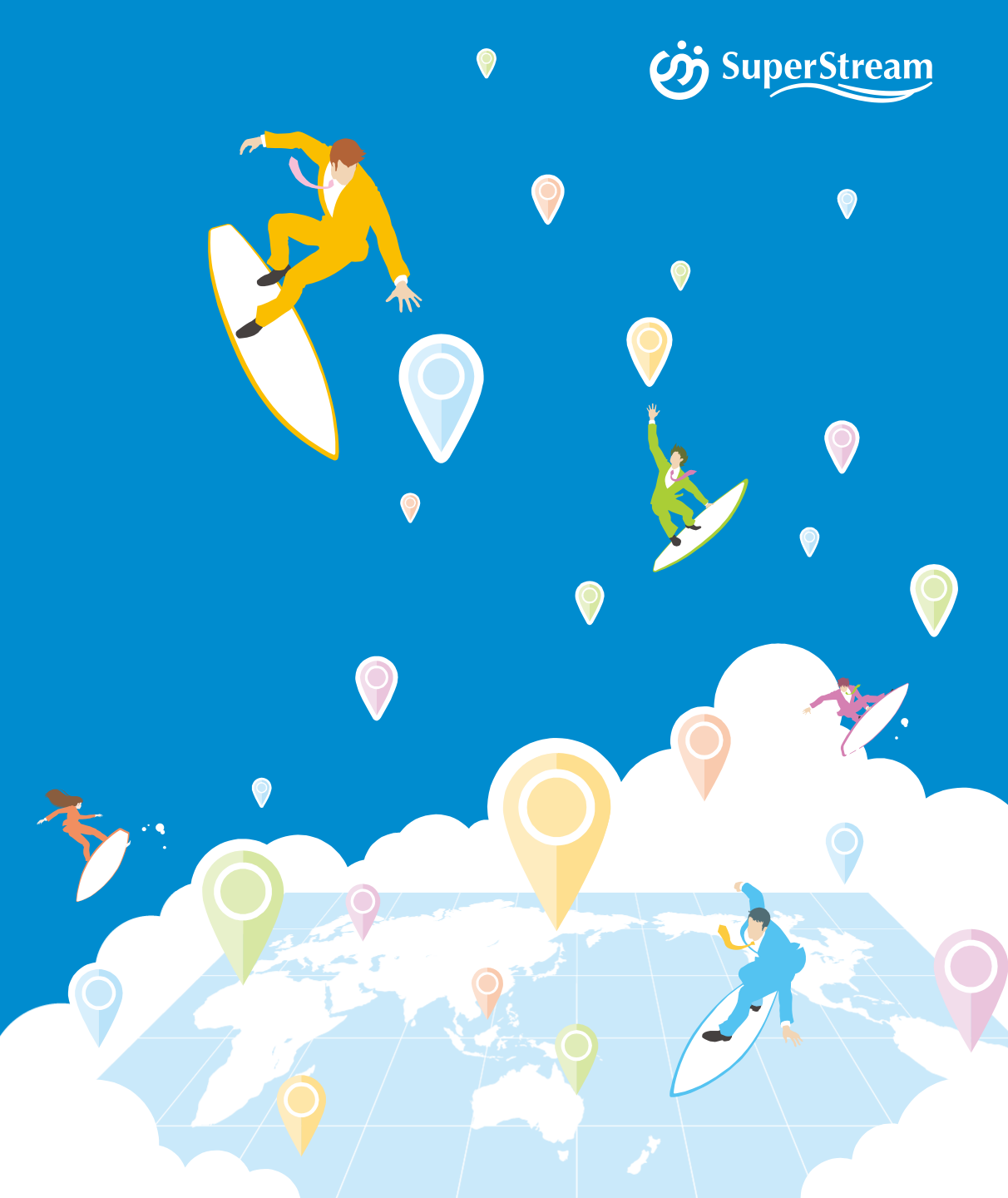

©2019 SuperStream Inc. All rights reserved.

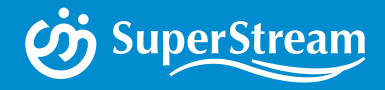

## 1.法人番号の登録および 情報収集への許諾

# Ⅱ.設定方法 ~ 1.法人番号の登録および情報収集への許諾 ~

SuperStream-NX 2017-06-01版および2018-06-01版をご利用の場合は、以下の方法で 管理ツールを取得して、管理ツールを起動してください。 起動後は次ページの②の処理から開始します。

### <管理ツールを取得方法>

インストールCDのSupportフォルダ配下にあるToolsフォルダに入っている全てのファイルを、 クライアントコンポーネントのインストール先にコピーしてください

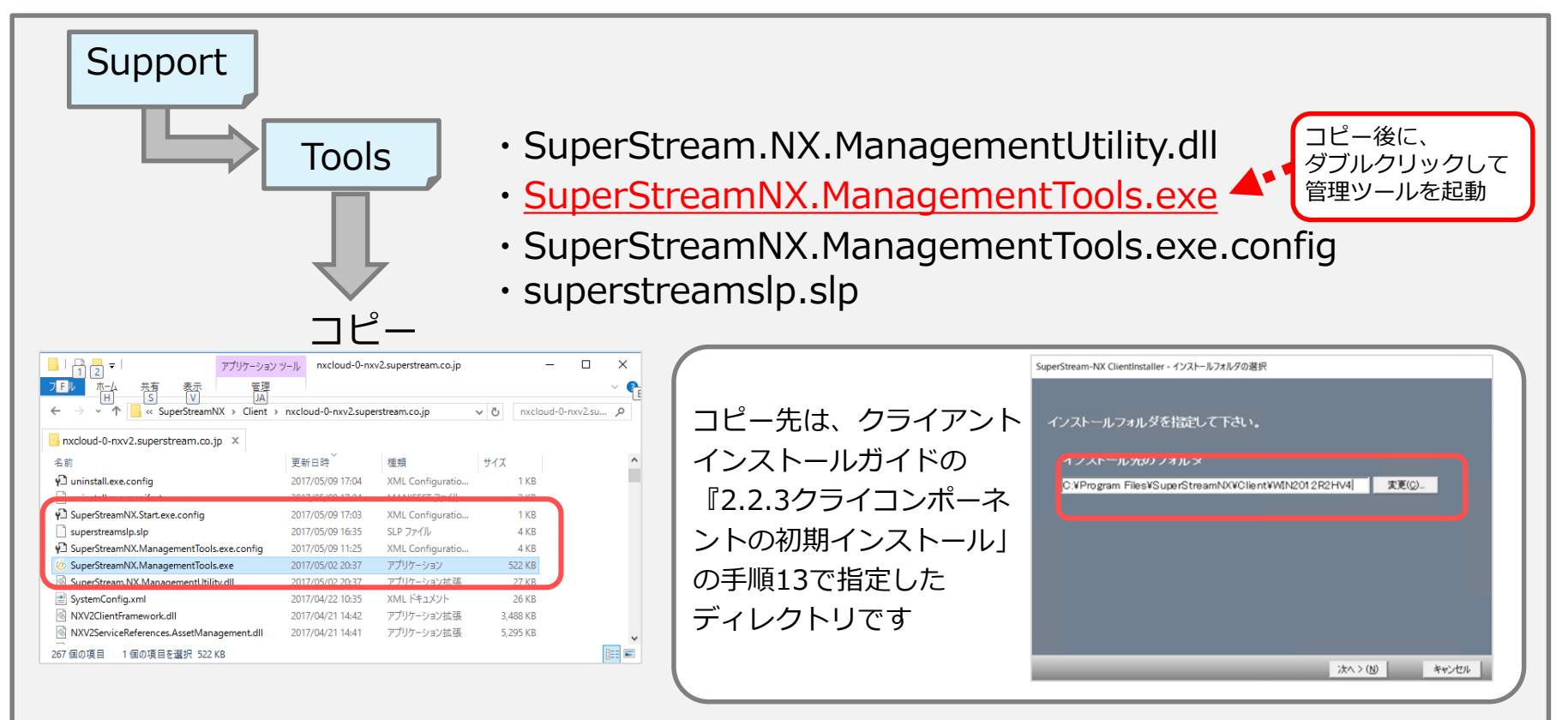

補足'

\iint SuperStream

## Ⅱ.設定方法 ~1.法人番号の登録および情報収集への許諾 ~

管理ツールにログインし、SDS利用に関する情報登録(「法人番号」の登録、「情報収集に 関する事前同意書」に同意)を行います 情報登録した会社コードでログインした時のみ業務画面からのマニュアル検索や、SDSからの 製品ダウンロードなどがご利用いただけます

|          | 0                                                                                                    |                    | CPO (建築加修)<br>、 ① (ROSYS 5 5 原要用がおけ | - 6 × |
|----------|----------------------------------------------------------------------------------------------------|--------------------|-------------------------------------|-------|
| U+C26428 | International Anticology of the second second secon | artsologi<br>Teget | (# <b>)</b> # <b>3</b>              |       |

### ①管理ツールを起動

管理者権限ユーザでログインし、ヘッダーバナーの 「管理者メニュー」の中にある「管理ツール」を クリックし起動させます

※NX2019-10-01版からヘッダーバナーの管理者メニュー がご利用いただけます。

| 🌝 http://VM01C85123/superstreamNX/ |               |            |    | - |  |
|------------------------------------|---------------|------------|----|---|--|
| SuperStream-NX Mar                 | agement Tools |            |    |   |  |
| - Login -                          |               |            |    |   |  |
|                                    |               |            |    |   |  |
|                                    |               |            |    |   |  |
|                                    |               |            |    |   |  |
|                                    |               |            |    |   |  |
|                                    |               |            |    |   |  |
|                                    |               |            |    |   |  |
|                                    | COMPANY CODE  |            |    |   |  |
|                                    | LISER ID      |            |    |   |  |
|                                    | OSERIO        |            |    |   |  |
|                                    | PASSWORD      |            |    |   |  |
|                                    | LOGIN DATE    | 2017/04/17 | 15 |   |  |
|                                    |               |            |    |   |  |
|                                    |               | Login      | )  |   |  |
|                                    |               |            |    |   |  |
|                                    |               |            |    |   |  |
|                                    |               |            |    |   |  |
|                                    |               |            |    |   |  |
|                                    |               |            |    |   |  |
|                                    |               |            |    |   |  |
|                                    |               |            |    |   |  |

### ②管理ツールにログイン

ユーザID、パスワードを入力しログインします

※会社コードは入力しません ※ユーザ種別が『管理者権限ユーザ』のユーザIDで ログインします

🥠 SuperStream

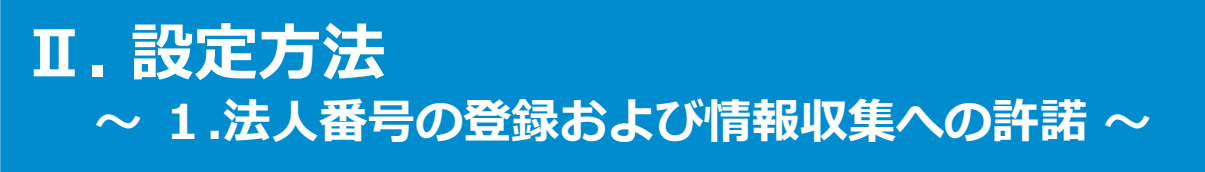

| b http://WIN2012R2CORE/SuperStreamNX20/ | - | $\times$ |
|-----------------------------------------|---|----------|
| SuperStream-NX Management Tools         |   |          |
| - Main Menu -                           |   |          |
|                                         |   |          |
|                                         |   |          |
|                                         |   |          |
|                                         |   |          |
|                                         |   |          |
|                                         |   |          |
|                                         |   |          |
| Log Manager                             |   |          |
| Leain User                              |   |          |
| Login oser                              |   |          |
| OptionTool Setting                      |   |          |
|                                         |   |          |
| Async Setting                           |   |          |
| Corporate Number Setting                |   |          |
| colpointe number setting                |   |          |
| Logout                                  |   |          |
|                                         |   |          |
|                                         |   |          |
|                                         |   |          |
|                                         |   |          |
|                                         |   |          |
|                                         |   |          |

### ③法人番号登録画面を表示

「Corporate Number Setting」をクリックし、 法人番号登録画面を表示します

|         |                                  | 法人委号登録   |              | we are sensed as the second rest of the trade of the | Main Menu Logous                       |
|---------|----------------------------------|----------|--------------|------------------------------------------------------|----------------------------------------|
| ーザーKey  | 50848BDDF23C44E79A1101845409189A | MACH JER |              | ※ 当処理は会社をサドアック使に行うい                                  | E                                      |
| :表会社コード |                                  |          | 代表法人番号 (購入社) |                                                      |                                        |
|         | - 統合会計 - 人寧 - 給与                 |          |              |                                                      |                                        |
| 連会社コード  |                                  |          | 法人番号         | 種                                                    | E                                      |
|         | 111首前計 人爭 相与                     |          |              |                                                      | 2019                                   |
|         |                                  |          |              | 1666 -<br>1-47-10-1<br>16.69 -                       | ユーデキー証言<br>SuperStram-KX<br>0000000000 |
|         |                                  |          |              | 28.8.                                                | 自社検証/ブリセールス/その地                        |
|         |                                  |          |              | 21530(1-1-9-)                                        | 1一単物は、ふれい内容であることを出現します。                |
|         |                                  |          |              |                                                      | chi funneftun                          |

### ④ユーザーKeyを元に認証を行う

ユーザーKeyを入力し、【確定】ボタンを押します 画面上には予め登録されている代表法人番号、会社 マスタに定義されている会社一覧が表示されます

※ユーザーKeyはSuperStream-NX Ver.2.0以降、初期 出荷時に同梱されている「ユーザキー証書」から転記 します

**SuperStream** 

# Ⅱ.設定方法 ~ 1.法人番号の登録および情報収集への許諾 ~

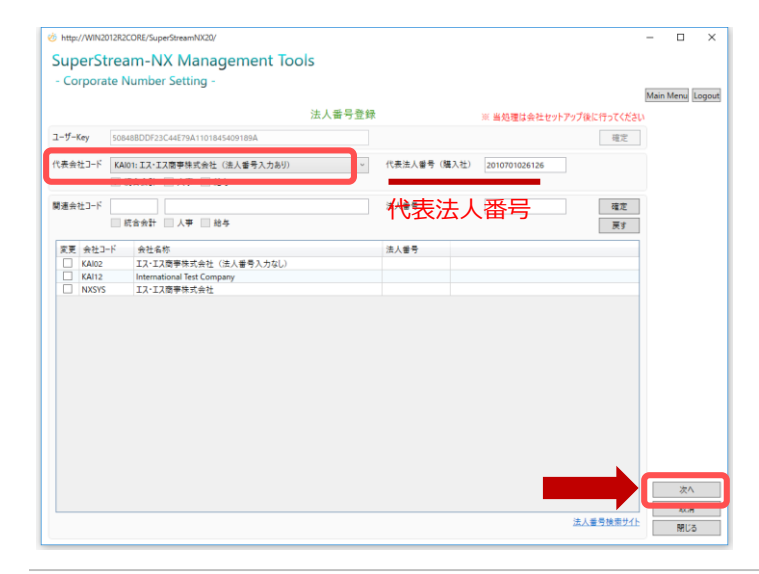

| 5代表会社 | コードの設定(必須)         |
|-------|--------------------|
| 代表会社  | コードをコンボボックスから選択します |
| 選択後、  | 「次へ」 ボタンを押します      |

※代表法人番号(購入社)は、予め登録されている法人 番号が表示されます

| O http | <th>-</th> <th></th> <th><math>\times</math></th>                                                                                                    | -                |      | $\times$ |
|--------|----------------------------------------------------------------------------------------------------|------------------|------|----------|
| Sup    | perStream-NX Management Tools                                                                                                    |                  |      |          |
| - Co   | prporate Number Setting -                                                                                                    |                  |      |          |
|        |                                                                                                    | Main             | Menu | Logour   |
| インターキ  | kyト播報収集条項Jをお読みください。                                                                                                    |                  |      |          |
|        | 価報収集に関する事前同意書                                                                                                    |                  | ^    |          |
|        | スーパースリーム構成者社(以下、「自社」に以当す)は、自然性変の使き合計「変変度」大學時本クジネパ(SuperStream Download Size (以下)、「古米高」といよす)、長年<br>なる言葉 (以下)、「古米富」といいよす)、同には、本学品のが同世に向上を定意、実質さえたのの情報提升サイドSuperStream Download Size (SDG)」(以下)、「吉考<br>1) 電量以上の対応。<br>方書によるコサイトの利用扱び自社にとな変にたた)、自社は、市内得合 (以下)、「古き」といいよす)、第14とになる方が接接を必要とします。<br>方書があったうから使用化の時代、利用用について、本律にする利用要したことであらしたいます。<br>本書に可能された意味のから、オサイド利用のたったとができます。それで用いたしています。                                                                    | 用されてい<br>'ト」といいま |      |          |
|        | 第14、付け事業的<br>1、当社にお客様が本地品を行く入ー込法、管理ゲールのにす金に汚着いただく、次に定めるお客様産業の法人等級(以下、「対金価単しといれます」を取得し、こ<br>定める利用目的に必要な展開では、本制品の作用局種であな行くがあすます。利用単、(営業)、以正、加工たびてれらの行為により三した二次の容易で物の利用単<br>たいたらに定定されたから、いて可応してきならいと、影響性はたいに無能の広人者号<br>ご本制品の行気、「したい」ない、日本用したたた活用の広人者号<br>ご本制品の行気、当社の作用単にた。並用なたた活用の広人者号<br>ご本制品の行気、当社のため、「したい」ない、「ない」ない、「ない」ない、「ない」<br>こ本制品の行気、当時ではない、目前である人名号<br>ご本制品の行気、当社のである」のよう、「ない」ない、「ない」ない、「ない」<br>こ本制品の行気、当時ではない、「ない」ない、「ない」、「ない」、「ない」、「ない」、「ない」、「ない」、 | を第2条に<br>を含みます   |      |          |
|        | 2.お客様と当社が別法書面で含意している場合を除き、いかなる場合であっても、当社は、お客様による本サイトの利用に壁道して、お客様の従業員その他本製品を使用<br>関する個人/接紙やマイナンバー(個人/接紙/提供に定めるものをいう、以下用に)を取得しません。                                                                                                    | する個人に            |      |          |
|        | 第24(19日日))<br>当社は、次に定ちる利用目的(以下、1利用目的)といいます)と思い、お客様から前希に定める対象情報を取得し、利用等するものとします。<br>(主を製品がお客様の)2万と展来に変換していた時間第<br>(主を製品がお客様の)2万と展来に変点(1)、1)という時間第                                                                                                    |                  | ~    |          |

⑥「情報収集に関する事前同意書」の確認・許諾 「情報収集に関する事前同意書」に記載されている 条項をご確認いただき、「インターネット情報収集 条項に同意します。」にチェックし「OK」ボタン を押します

※チェックせずに「OK」ボタンを押してしまった場合は、
 再度、法人番号設定画面に戻り登録を行ってください
 ※2回目以降の設定では、前回行われた設定がチェック
 ボックスに反映されます

**SuperStream** 

### Ⅱ.設定方法 ~1.法人番号の登録および情報収集への許諾 ~

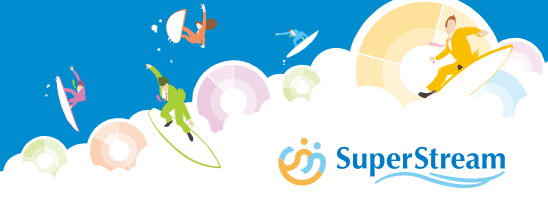

|                                    | 法人番号登録                                                                     | ŧ            | ※ 当処理は会社セットアップ後に行ってく | にださい | mena (a | 90 |
|------------------------------------|----------------------------------------------------------------------------|--------------|----------------------|------|---------|----|
| ーザーKey                             | 50848BDDF23C44E79A1101845409189A                                           |              | 100                  | 8    |         |    |
| (表会社コード                            | KAI01:Iス·Iス南事株式会社(法人番号入力あり) ~<br>▼ 統合会計 ○ 人事 ○ 約与                          | 代表法人番号 (購入社) | 2010701026126        |      |         |    |
| 連会社コード                             | Iス・Iス市宇株式会社(法人番号入力なし)           ズ 統合会計         人事                          | 法人誓号         | 201070102612         |      |         |    |
| 変更 会社コー<br>KAI02<br>KAI12<br>NXSYS | 会社名称<br>Iス-Iス層等株式会社(法人番号入力なし)<br>International Test Company<br>Iス-Iス商事株式会社 | 法人委号         | 会社一覧                 | J    |         |    |
|                                    |                                                                            |              |                      |      |         |    |
|                                    |                                                                            |              |                      |      |         |    |
|                                    |                                                                            |              |                      |      |         |    |
|                                    |                                                                            |              |                      |      |         |    |

| SuperStream-NX Management Tools - Corporate Number Setting Resource Stream-NX Management Tools - Corporate Number Setting Resource Stream-NX Management Tools - (2) - 2) - 2) - 2) - 2) - 2) - 2) - 2                                                                                                    | ain N<br>バレ<br>いいま  | fenu   | Logout  |
|----------------------------------------------------------------------------------------------------|---------------------|--------|---------|
| SuperStream-inv Management iOOIS           - Corporate Number Setting -           - Corporate Number Setting -           1(ソク-キット爆発な集集」と記述へだれ、                                                                                                    | Tain N<br>てい<br>いいま | fenu _ | Logout  |
| Corporate Number Setting -                                                                                                    | lain M<br>だい<br>いいま | fenu   | Logout  |
| ドイシーキット爆発収集場(支払款みくさい、<br>電磁(以本)(数)(支用)(支払)(した)(した)(した)(した)(した)(した)(した)(した)(した)(した                                                                                                    | だい                  | ^      | ogool - |
| 「登船収集に関する事料用登会<br>スペーストリーム用水色性(UT、「急社にといいます)は、当社所定の初会会計・展定発達・人参総合シスダム「SuperStream-NAU」(UT、「本製品」といいます)を利用売さ<br>るち寄宿 (UT、「古客市とといいます)用にに、本製品の引用登場した登場・支援するための可能提供サイトSuperStream-NAU」(UT、「本製品」といいます)<br>することのなどり作の利用扱び当社による運営にたど、当社は、本用登場(UT、「な会」といいます)事14年に定める対象体理も必要とします。<br>方客席はよさなりすべたの利用扱び当社による運営にたど、当社は、本用登場(UT、「な会」といいます)事14年に定める対象体理も必要とします。<br>方客席は、自社による対象体の人を引用していない、本書化学用型になどしたた客都は同意する)まっクをジックジン(操作を続けてくだとい、<br>事14年、付き情報)<br>1. 自社に、活客様が本製品を「公共一規集、(要注型・)からてきた「用意いなどくない」ます。<br>などの利用用的に必須支援用穴に、実験なの情でのなどくのが、これこのなら客様実真なのよ人保留(UT、「対象情報と)といことかったの著作物の利用等を合<br>の、のにも可能を支付まれた」(UTM)できるもとします。                                                                                                    | だい                  | ^      |         |
| スペーストリーム構成会社(以下、(当社)と以北(お)) は、当社務定的資産会社「聖英屋を人参後のスパル「Superformant NUC (以下、(字表品)と以北(お)) 利用高く<br>なる運営 (以下、(古客市以2)に以ぶ3) 利用に、本制品の利用活動と主を記念、実営するため(音楽現長サイト「Superformant NUC (以下、(字本)(トル(オ))<br>か) 福祉(これ)<br>お客様によるサイトの利用のプロ社にみ運業にため)、当社は、名明母母 (以下、(さき)といいよう) 黒人に定る力学を要任を受えします。<br>お客様に、当社による対象のある、不少に利用するとだが定式する自己の変化に応応客様は(同者)ら)チェックをジックだジックに引換する形式でださい。<br>第1点 (力を確認す)<br>1. 当社に、お客様の本品名だくコント()本、管理学ールのこ本者に対象しただと、たに定めるお客様国本の人生発(以下、(対会様電化)にくます) 名称通い、これを取<br>えの分利用的に必須成績内で、当時品の利用期等や力がそのが「社会、利用申 (体)、(また、)に定め、(本)、(二)、(本)、(本)、(本)、(本)、(本)、(本)、(本)、(本)、(本)、(本                                                                                                    | にい                  |        |         |
| 第二年、行き律様部<br>1. 当社は、お客様が主要品を行った→し後、管理プールから生きに満者いただと、たと定めらお客等国家の法人を握「(以下、行き書を見といいます)を防衛し、<br>定めら利用部のに必要は最新内で、本手品の利用期間やきなどなが「大会」人利用等(体験)の支援・保定、加工おびていらの行為により三にたニスが寄付下的の利用等を含ん<br>の、これらに調定されたが、以下可能)できるからし、声音がいていた用意なく使きでありとします。                                                                                                    |                     |        |         |
| ○ 1 本 新品の信仰 (シノルーズ以本用) 機構: 二量 想 たいた 1 年 第 の 3 人 巻 号<br>(二 本 新品の信仰 (シノルーズ) (シール) (シール) (シール) (シール) (シール) (シール)<br>(二 本 新品 (学者) (本 清清 7 2 Web) - ( ん) (レーンタン: スペンラ 漫像<br>(二 本 新品 (学者) (本 清清 7 2 Web) - ( ん) (レーンタン: スペンラ 漫像<br>(二 本 新品 (学者) ( レーンタン: スペンラ 漫像<br>(二 本 新品 (シール) (シール) (シール) (シール) (シール) (シール) (シール)<br>(二 本 新品 (シール) (シール) (シール) (シール) (シール) (シール) (シール) (シール)<br>(二 本 新品 (シール) (シール) (シール) (シール) (シール) (シール) (シール) (シール)<br>(二 本 新品 (シール) (シール) (シール) (シール) (シール) (シール) (シール)<br>(二 本 新品 (シール) (シール) (シール) (シール) (シール) (シール) (シール) (シール) (シール)<br>(二 本 新品 (シール) (シール) | 条にます                |        |         |
| 2. お客様と自社が別法書面で含意している場合を除き、いかなる場合であっても、自社は、お客様による本サイトの利用に醸造して、お客様の従業員その他本製品を使用する値<br>繋する個人保留やマイナンバー(個人保留保護法に定めるものをいう、以下同じ)を取得しません。                                                                                                    | 人に                  |        |         |
| 第二条(明目目的)<br>当社法、定定さる時期間的(以下、11時間的)といいます)と思い、お吉博から前会に定める対象情報を取得し、利用等するものとします。<br>①本事業品長はなちが什らの高気、利用性力がリービスが空の向上<br>②本事長品分は客様のシスタル要用に置いたいのを可能<br>③ 109-23-19 軽数の1                                                                                                    |                     | ~      |         |

### ⑦関連会社コードの設定 会社一覧より、ダウンロードサービスを利用する 会社コードを選択します 選択後、法人番号を入力し【確定】→「次へ」

※法人番号は下記サイトよりご確認いただけます

■国税庁:法人番号公表サイト

ボタンを押します

http://www.houjin-bangou.nta.go.jp/

※予め会社マスタ登録時に法人番号を登録している場合は、 その番号が表示されますので「次へ」ボタンを押してく ださい

※法人番号の更新を行った場合、「当画面入力の法人番号 を会社マスタに反映します。よろしいですか?」のメッ セージが表示されます

「はい」を選択すると、会社マスタ更新後次の画面へ移動します 「いいえ」を選択すると、更新せず次の画面に移動します

### ⑧「情報収集に関する事前同意書」の確認・許諾 「情報収集に関する事前同意書」に記載されている 条項をご確認いただき、「インターネット情報収集 条項に同意します。」にチェックし「OK」ボタン を押します

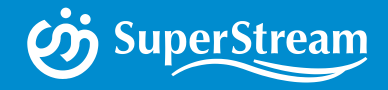

## 2.ユーザ(担当者)登録

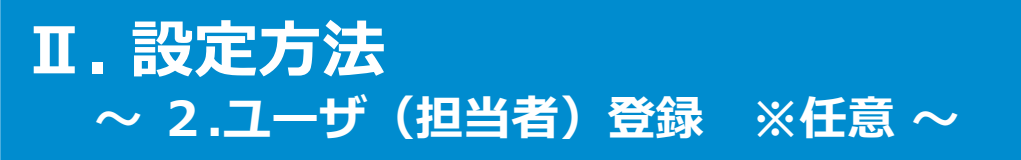

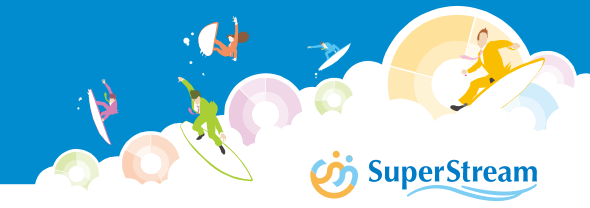

### SDSにログインするユーザの追加は、代表ユーザ(管理者)が行います

#### 管理者用メニュー

| ユーザ情報                      | ■当社の個人情報の取扱いについて                                                                                                    |
|----------------------------|----------------------------------------------------------------------------------------------------|
| ● <u>ユーザ情報設定</u><br>●ユーザ追加 | スーパーストリーム株式会社(以下、当社といいます。)は、「個人情報保護方針」に従って個人情報保護への取り組みに努め、個<br>人情報取り扱い事業者として個人情報の取り扱いには、以下の事項を遵守します。                                                                                                    |
| ■ <u>担当者一覧·削除</u>          | お客様が入力される個人情報は、お客様の意思によってご提供いただくものです。<br>下記内容をご理解の上、個人情報をご提供下さるようお願い申し上げます。<br>なお、必要な個人情報をご提供いただけない場合は、サービスが提供できないことがありますのでご了承下さい。                                                                                                    |
|                            | <ol> <li>【個人情報の利用】</li> <li>当社は、お客様の個人情報を、以下の目的で利用します。</li> <li>(1)お申込いただいた各種セミナー、サービス等の運営および管理</li> <li>(1)商品およびサービスに関するご案内</li> <li>(2)商品およびサービスに関するご案内</li> <li>(3)当社の最新情報や各種セミナー、展示会、キャンペーン、ニュースレター等に関するご案内</li> <li>(4)商品やサービスをどのアンケート等の依頼</li> <li>(4)商品やサービスなどのアンケート等の依頼</li> <li>(5)お客様からの問い合わせ、ご依頼等への対応</li> <li>【個人情報の提供】</li> <li>以下に該当する場合を結合、お客様の個人情報を第三者に提供することはいたしません。</li> <li>(1)ご本人個人を識別することができない状態で開示する場合</li> <li>(2)前記1の利用目的違成の為に、あらかじめ当社との間で様活保持契約を締結している企業(協賛企業、業務委託会社等)にかてできない状態で開示する場合</li> <li>(1)ご本人個人を識別することができない状態で開示する場合</li> <li>(1)ご本に基づ要求された場合</li> <li>【個人情報の深浅等がなされないよう、進切な安全対策を調じ、保管・管理を行います。</li> <li>【照会:訂正・削除等)</li> <li>お客様ご自身の個人情報について照会・訂正・削除等を希望される場合、下記短にご連絡下さい。</li> </ol> |
| 内容を確認                      | <ul> <li>●同意する<br/>●同意しない</li> <li>区の上、</li> <li>ろ」を選択</li> <li>「送信」ボタンを押下</li> </ul>                                                                                                    |

### ①**SDSサイトにアクセス** 代表ユーザ(管理者)でログインします

### ②「個人情報の取り扱いについて」を確認 個人情報の取り扱いに関する内容を ご確認ください

確認後、「同意する」を選択し、 「送信」ボタンを押してください

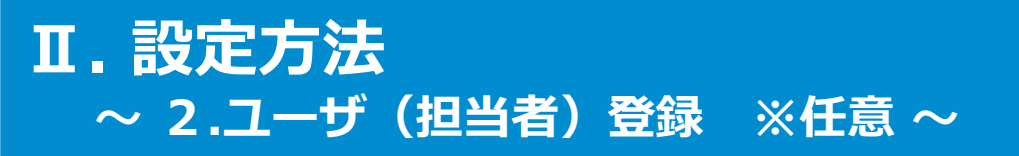

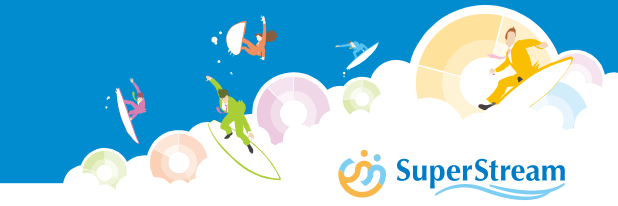

### ③ユーザ(担当者)の詳細情報登録

各項目に該当する情報を入力し「確定」ボタンを押すことでユーザの登録が完了します ここで設定した「ユーザID(メールアドレス)」と「パスワード」は、SDSへログイン する際に必要な情報ですので追加登録したユーザにお知らせください

#### 管理者用メニュー

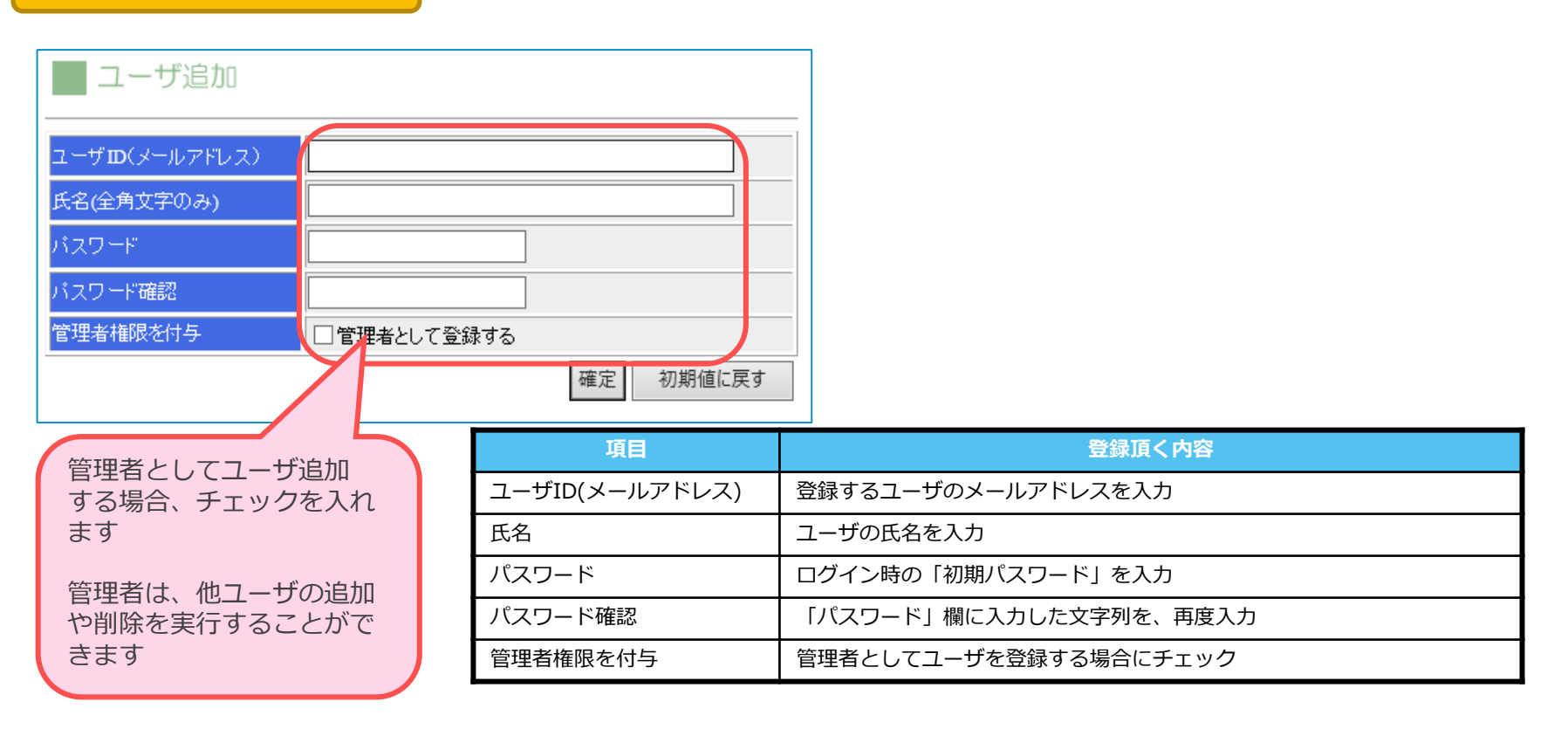

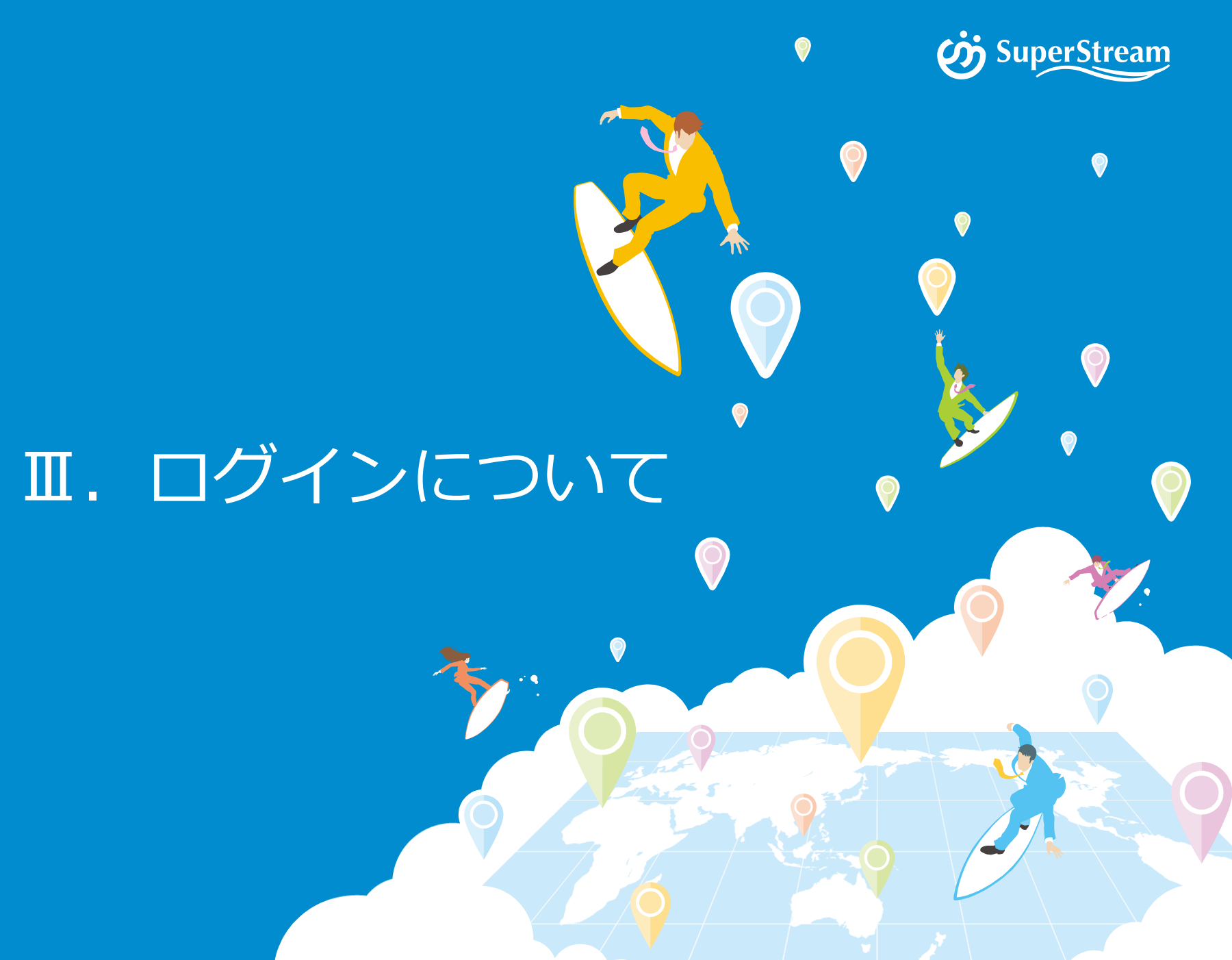

©2019 SuperStream Inc. All rights reserved.

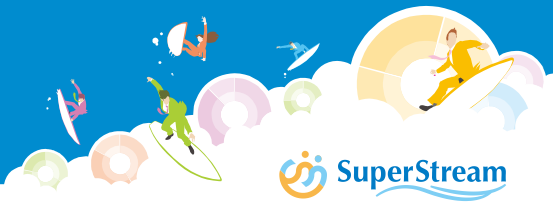

SDSは右記URLよりアクセスします <u>https://ssdownload.superstream.co.jp/downloadsite/</u> ユーザID・パスワードは、本システムで登録したものを入力します

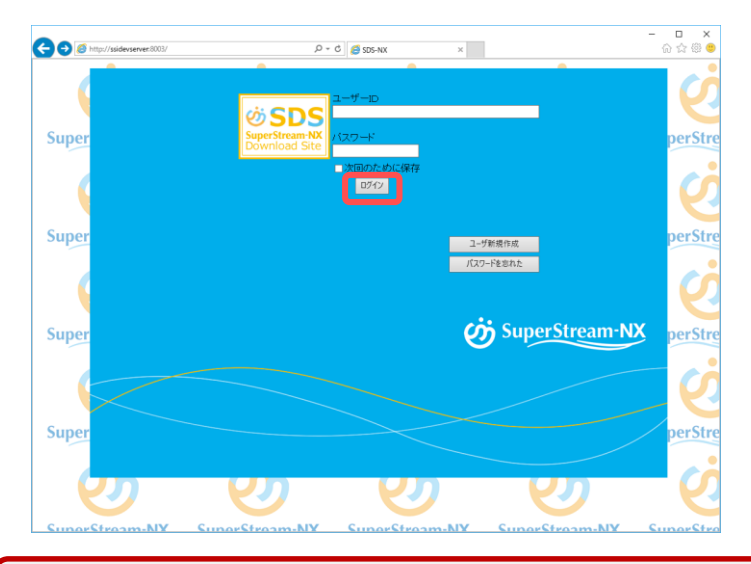

### ■SDSにログイン 「ユーザID(メールアドレス)」、「パスワード」 を入力し「ログイン」ボタンを押します

| 初期設定           | 定状態です。バスワードを変更して下さい。    |
|----------------|-------------------------|
| ユーザ��(メールアドレス) | Mkt_p@superstream.co.ip |
| 氏名             |                         |
| Tel            |                         |
| Fax            |                         |
| 会社名            | スーパーストリーム株式会社           |
| 部署名            |                         |
| パスワード          |                         |
| パスワード確認        | ※変更する場合のみ必須             |

初回ログイン時のみ、ユーザ情報と 初期パスワードの設定画面が表示されます 必要な情報を入力してください

Tel、Fax、部署名および今後のログイン時に使用する パスワードを入力します

入力後、「確定」ボタンを押します

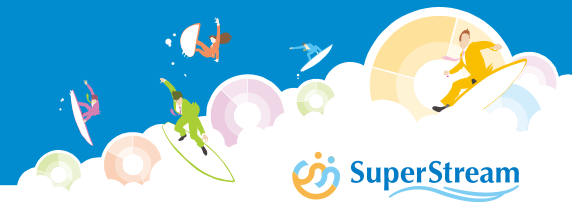

認証でエラーが複数回発生すると、一定時間ユーザIDをロック(使用できない状態)します

### <u>ユーザIDのロック</u>

パスワード入力ミス**10回**でユーザIDをロックします

- ・30分経過後、ロックが解除されます(解除されるまでログインはできません)
- ・認証に失敗すると、ロックされるまでの残回数を画面上に表記します

### 画面イメージ

|                                 | コーザーID                                            | ユーザーID                               |
|---------------------------------|---------------------------------------------------|--------------------------------------|
| ல் SDS                          | user@nxcorp.co.jp                                 |                                      |
| SuperStream-NX<br>Download Site | バスワード<br>•••••••                                  | SuperStream-NX<br>Download Site      |
|                                 | □次回のために保存                                         | □次回のために保存                            |
|                                 | ID・パスワードを確認の上再入力してください。あと3回ログイン<br>に失敗するとロックされます。 | ユーザーIDがロックされました。<br>ロックは30分後に解除されます。 |

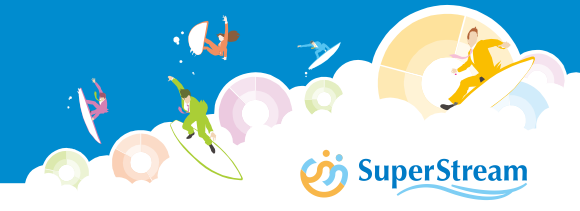

パスワードを忘れた場合、本サイトで登録したメールアドレス(ユーザID)宛に、一時的に 利用できる一時パスワードをメール送信します これまでご利用いただいていたパスワードは消去されますので、ログイン後にパスワードの 再設定を行ってください

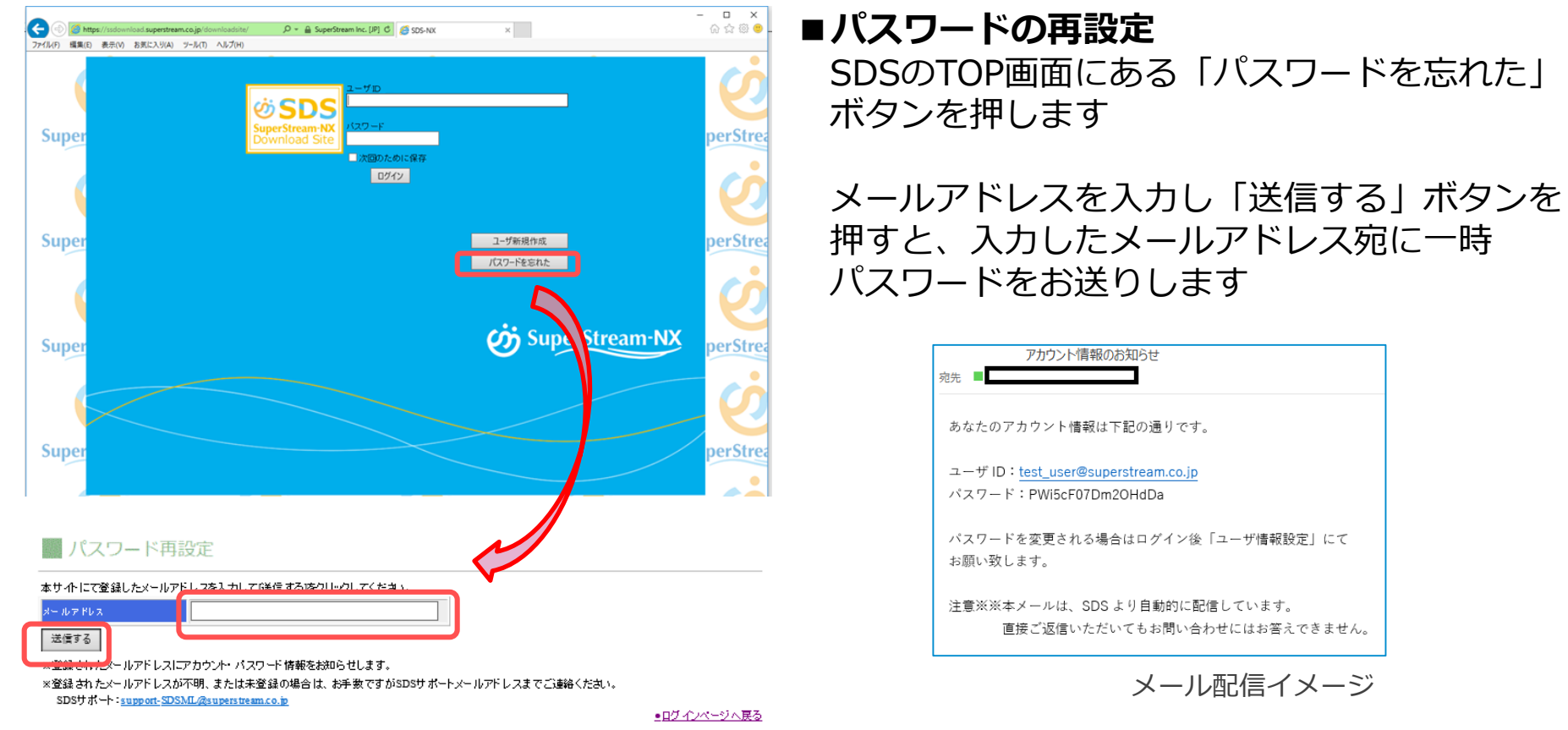

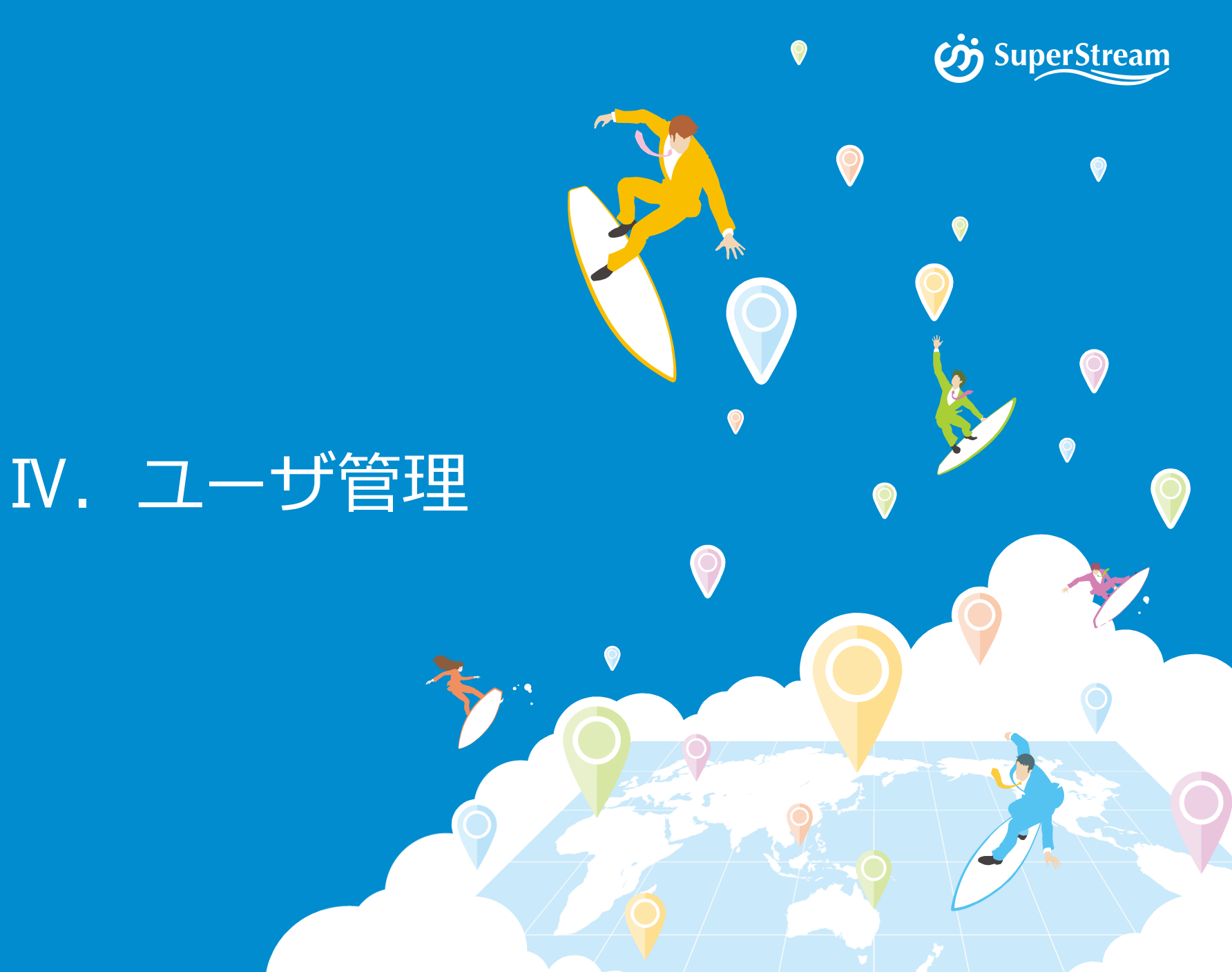

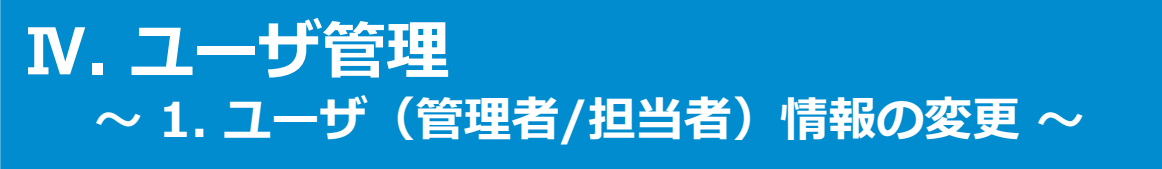

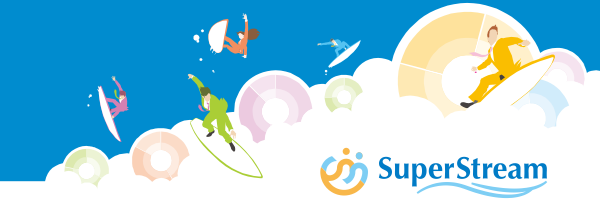

### 連絡先など、SDSのユーザ情報に変更が生じた場合は、次の画面で変更を行います

|                                                                     |                                    |                              | 今升情祝 笙                          |                        |                                                |                                            |
|---------------------------------------------------------------------|------------------------------------|------------------------------|---------------------------------|------------------------|------------------------------------------------|--------------------------------------------|
| 00 SDS                                                              | ■ ユーザ情報設定                          |                              |                                 |                        | ユーザID<br>(メールアドレス)                             | メールアドレスを表示                                 |
| SuperStream-NX<br>Download Site                                     | ユーザID(メールアドレス)<br>氏名               | kanri@nxcorp.co.jp<br>管理ユーザー |                                 | 連絡                     | 氏名                                             | _                                          |
| エヌエックス株式会社                                                          | Tel                                | 03-0000-9999                 |                                 | 先                      | Fax                                            | <br>各項目を変更する場合に入力                          |
| 管理ユーザー 様<br>ホーム                                                     | Fax<br>会社名                         | 03-0000-9998<br>Iヌエックス株式会社   |                                 | ÷                      | 会社名                                            |                                            |
| <u>◎赤ーム</u><br>                                                     | 部署名                                | 管理部                          |                                 |                        | 部署名                                            |                                            |
|                                                                     | バスワード<br>パスワード確認                   |                              | 】<br>※変更する場合のみ必須                | パ                      | パスワード                                          | パスワードを変更する場合に                              |
| ニュース<br>• <u>製品</u> 出荷情報<br>•NX Express                             | パスワード変更                            |                              | 確定初期値に戻す                        | ۲<br>۲                 | パスワード確認                                        | 指定                                         |
| ● <u>サポートインフォメーション</u><br>                                          | 時のみ入力                              | All Rights reserved, Cop     | vyright(C) 2017, SuperStream In | c.                     |                                                |                                            |
| <ul> <li><u>各種ダウンロード</u></li> <li>ユーザ情報</li> <li>ユーザ情報設定</li> </ul> | ※パスワードの有效<br><b>90日</b> です         | 功期限は                         | లీ SDS                          | 」<br>一 ホー              | -ム<br>お決                                       | バスワード有効期間があと4日です。<br>バスワードを変更して下さい。<br>ロらせ |
| ● <u>ユーザ追加</u><br>● <u>担当者一覧・削除</u>                                 | 有効期限が近づくと<br>お知らせするメッキ             | ≤残日数を<br>Zージが                | SuperStream-NX<br>Download Site | ★SDS情報                 | 報(エンドユーザ向け)★<br>5:2017/05/01~                  |                                            |
| • <u>ログアウト</u>                                                      | ホーム画面に表示さ<br>当設定画面でパスワ<br>を行ってください | されます<br>フード変更                | エメエツンベ杯丸云社<br>デモユーザー様<br>ホーム    | 、<br>SDSテスト)<br>「各種ダウン | SuperStream-NX V2.0をリリースしまし、<br>ロードリロてご確認ください。 | <i>Τ</i> εο                                |

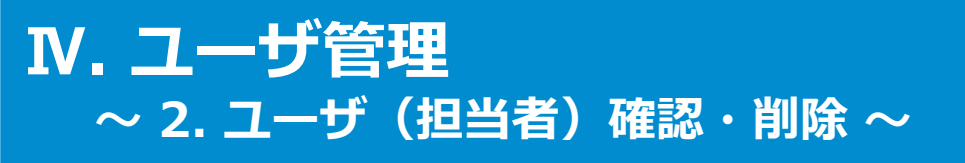

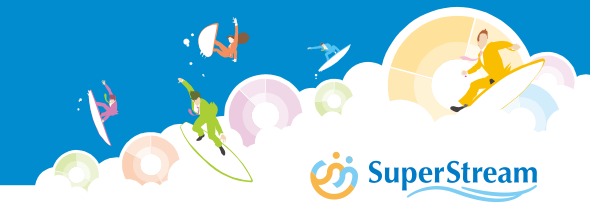

ユーザ(担当者)の登録状況は、一覧で確認することが可能です また、退職・異動などでユーザIDが不要になった場合、セキュリティの観点から、 速やかに削除してください

#### 管理者用メニュー

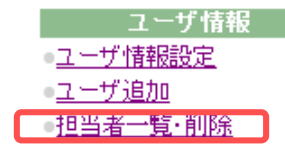

代表担当者向け一覧・削除

| <u>E=Mailアドレス</u>  | <u>氏名</u> | <u>Tel</u>   | <u>会社名</u> | <u>部署名</u> | <u>管理者権限</u> |    |
|--------------------|-----------|--------------|------------|------------|--------------|----|
| kanri@nxcorp.co.jp | 管理ユーザー    | 03-0000-9999 | エヌエックス株式会社 | 管理部        | 0            |    |
| user@nxcorp.co.jp  | デモユーザー    | 03-0000-9999 | エヌエックス株式会社 | ソリューション営業部 |              | 削除 |

| 項目         | 登録頂く内容                            |  |  |  |
|------------|-----------------------------------|--|--|--|
| E-Mailアドレス |                                   |  |  |  |
| 氏名         |                                   |  |  |  |
| Tel        | <br>  「ユーザ情報設定」メニューで登録した内容が表示されます |  |  |  |
| 会社名        | (入力不可)                            |  |  |  |
| 部署名        | ]                                 |  |  |  |
| 管理者権限      |                                   |  |  |  |
| 削除ボタン      | ユーザIDを、削除する場合にクリックします             |  |  |  |

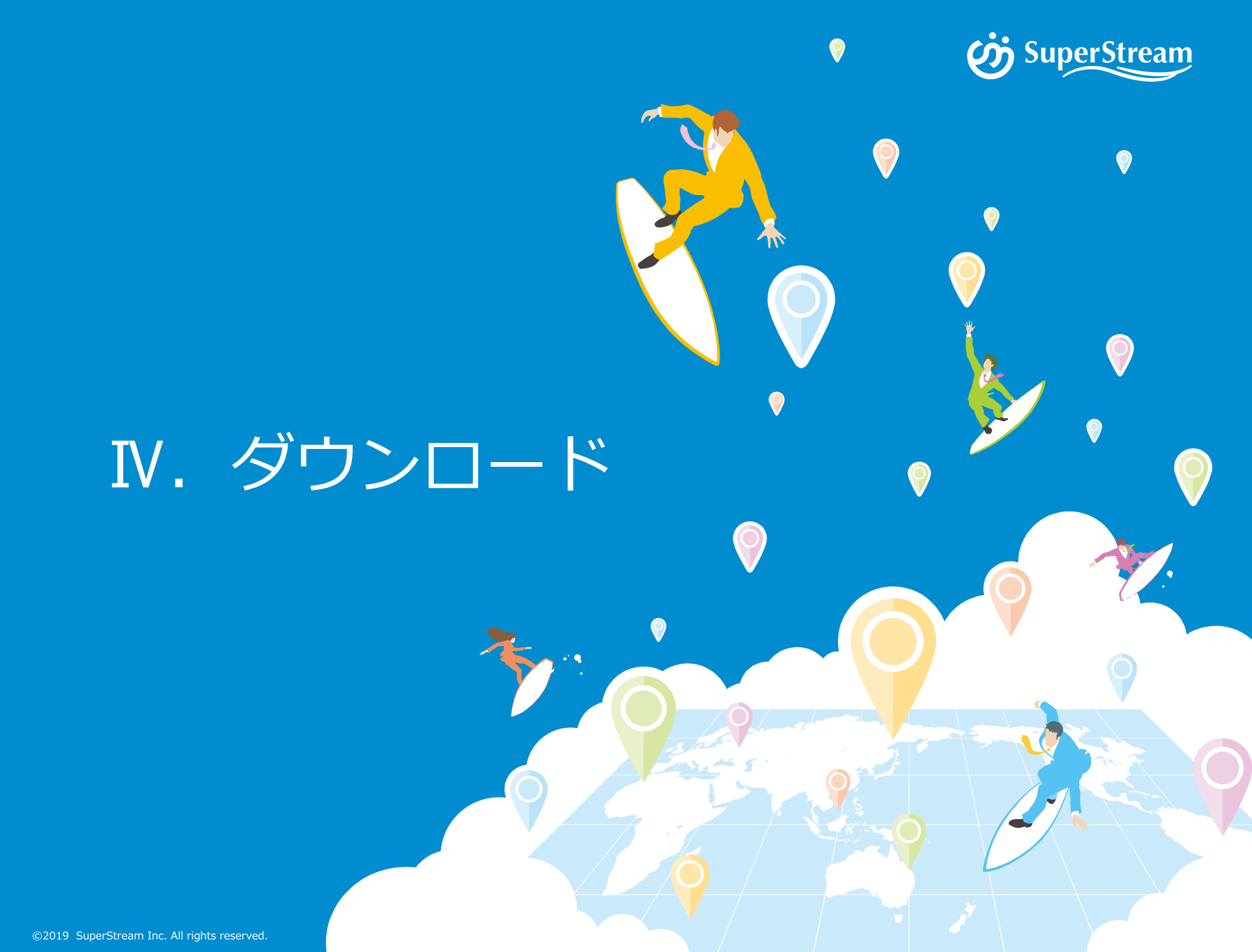

## Ⅳ. ダウンロード

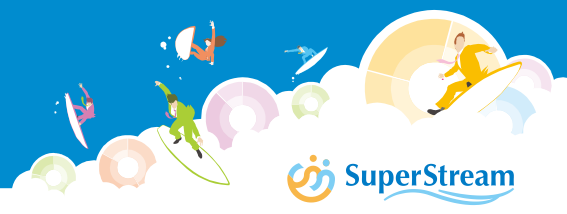

SuperStream-NX 製品のインストーラと、制度対応・不具合対応の更新プログラム、 製品マニュアルをインターネット経由でダウンロードすることができます インストーラや修正モジュールのダウンロードの際には、"ダウンロード種別"・"プロ ダクト選択"・"バージョン選択"で、ご利用の製品関連ファイルを絞り込むことができます

| i coc                                           | ダウンロード                                                             |                        |                      |
|-------------------------------------------------|--------------------------------------------------------------------|------------------------|----------------------|
| <b>ジョンシン</b><br>SuperStream-NX<br>Download Site | ダウンロード種別 NXV2製品(プロダクト)<br>プロダクト選択 NX:NX統合会計システム Y<br>バージョン選択 ALL V |                        |                      |
| 管理ユーザー 様                                        | 揭載日付                                                               | 1.製品(プロダクト)            | ファイルサイズ(KB)          |
| <u>ホーム</u><br>ホーム                               | 2017/06/01 2000 A TIMA SUPERSUCAL TANK D 2017/06/01                | ⇒ NXおよびOracle製品のモジュールや | 7941                 |
|                                                 |                                                                    | インストーラ                 | 2017 SuperStream Inc |
|                                                 |                                                                    | 2.修正モジュール(プロダクト)       | 2017, Superouean me. |
| ニュース                                            |                                                                    | ⇒法制度対応・不具合対応等          |                      |
| 製品出荷情報<br>NX Express                            |                                                                    | 3.修正モジュール(ツール)         |                      |
| ● <u>サポートインフォメーション</u>                          |                                                                    | ⇒ バッチツール/ユーティリティ       |                      |
| ダウンロード<br>- 冬睡が白いロード                            |                                                                    | 4.マニュアル                |                      |
|                                                 |                                                                    | ⇒ NX製品マニュアル            |                      |
| ユーザ情報<br>● <u>ユーザ情報設定</u>                       | 1                                                                  |                        |                      |
| <u>ユーザ追加</u><br>担当者一覧・削除                        |                                                                    |                        |                      |

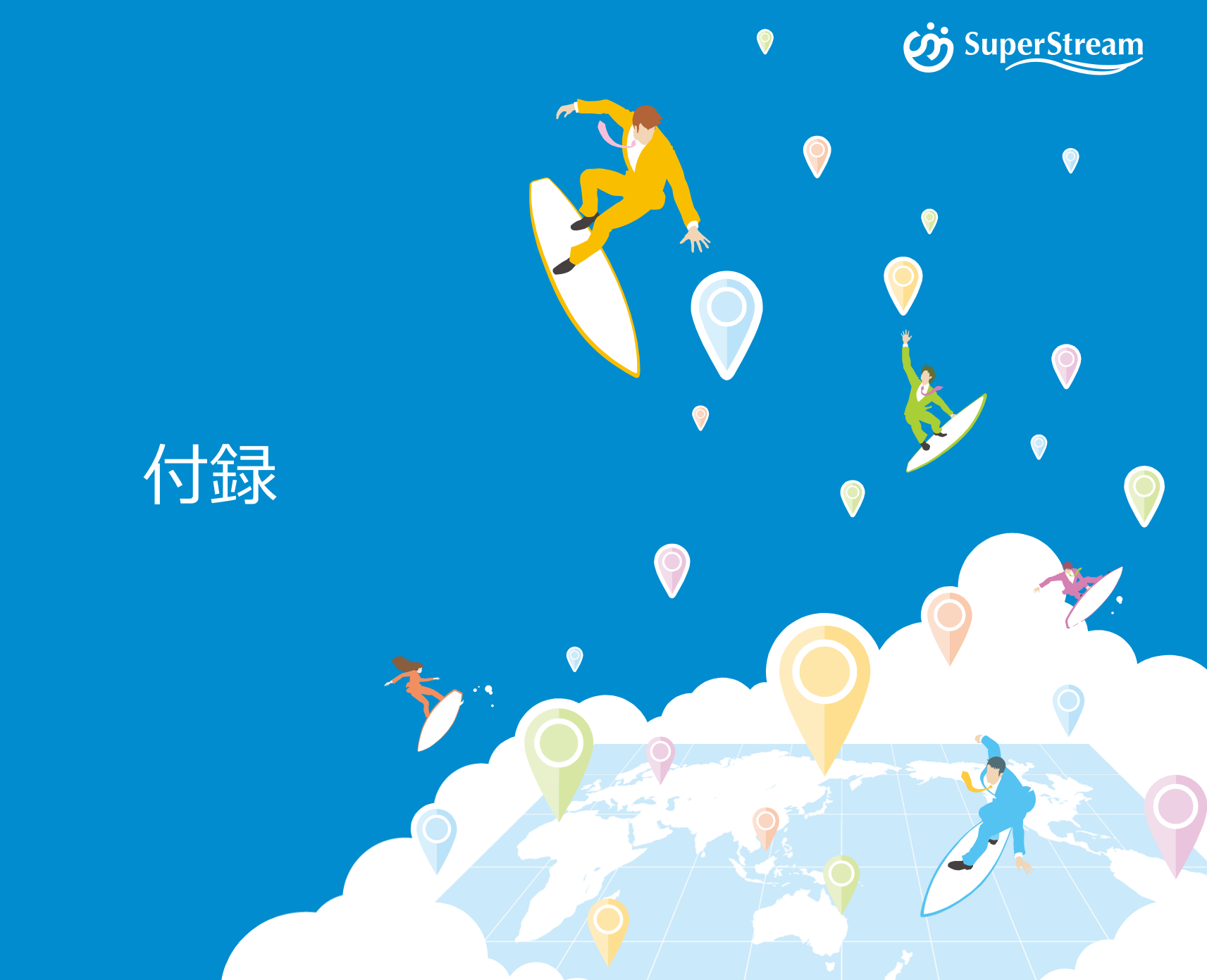

## 付録. SDSプロダクト略称一覧

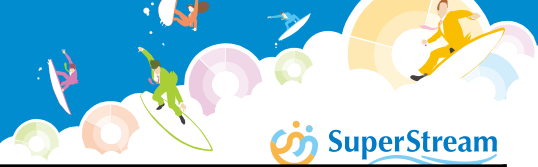

| 略称      | プロダクト名                            | 略称   | プロダクト名                       |  |
|---------|-----------------------------------|------|------------------------------|--|
| NX      | NX統合会計                            | FLHR | 人事諸届・照会                      |  |
| NXFA    | 固定資産管理                            | NXRE | 退職金管理オプション                   |  |
| NXCP    | 建設仮勘定管理オプション                      | NCON | システム連携ツール                    |  |
| NXEV    | 証憑管理オプション                         | NXCC | クラウド接続オプション(Cloud Connector) |  |
| NXED    | 証憑管理e文書対応オプション                    | NXGM | グループ経営管理                     |  |
| NXSI    | スーパーインターフェース                      | NXPN | NX手形管理システム                   |  |
| NXEK    | 駅すぱあとオプション                        | NXER | NX電債オプション                    |  |
| NXEM    | 従業員モバイルオプション                      | NXPF | NXファクタリングシステム                |  |
| NXSF    | 大量帳票出力オプション                       | ROBO | オフィスロボット                     |  |
| iWFM WG | iWFM WG                           | NXTC | NXシリーズ テクニカル関連のツール等          |  |
| SvF     | Universal Connect X / SVF for PDF | ORCL | Oracleバンドル                   |  |
| NXPR    | 給与管理                              | ORWB | Oracleバンドル Web Logic         |  |
| NXHR    |                                   |      |                              |  |

## 各プロダクトは略称で表示されています ダウンロードする際に上記略称をご参照ください

## 付録. SDS掲載対応モジュール一覧

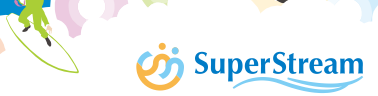

| プロダクト                         |                                             | 有償Media   | SDS掲載 |
|-------------------------------|---------------------------------------------|-----------|-------|
| NX:NX統合会計                     | SuperStream-NX 統合会計                         | 0         | 0     |
| NXFA:固定資産管理                   | SuperStream-NX 固定資産管理                       | 0         | 0     |
| NXCP:建設仮勘定管理オプション             | SuperStream-NX 固定資産管理 建設仮勘定管理オプション          | 0         | 0     |
| XNEV:証憑管理オプション                | SuperStream-NX 証憑管理オプション                    | 0         | 0     |
| NVED・証馮符理。文書対応オプション           | SuperStream-NX 証憑管理e文書対応オプション デモ用ライセンス      |           | 0     |
|                               | SuperStream-NX 証憑管理e文書対応オプション               | 0         | 0     |
| NXSI:スーパーインターフェース             | SuperStream-NX スーパーインターフェース                 | 0         | 0     |
| NXEK:駅すぱあとオプション               | SuperStream-NX 駅すぱあとオプション                   | 0         | 0     |
| NXEM:従業員モバイルオプション             | SuperStream-NX 従業員モバイルオプション                 | 0         | 0     |
| NXSF:大量帳票出力オプション              | SuperStream-NX 大量帳票出力オプション(FMクライアント含む)      | 0         | 0     |
| iWFM WG                       | iWFM WG                                     | 0         | -     |
| SVF                           | Universal Connect X / SVF for PDF           | _         | 0     |
| NXPR:給与管理                     | SuperStream-NX 給与管理(SDS上では人給は同じファイル)        | 0         | 0     |
| NXHR:人事管理                     | SuperStream-NX 人事管理(SDS上では人給は同じファイル)        |           | 0     |
| FLHR:人事諸届・照会                  | SuperStream-NX 人事給与 人事諸届・照会                 | 0         | 0     |
| NXRE:退職金管理オプション               | SuperStream-NX 人事給与 退職金管理オプション              | 0         |       |
| NXGM:グループ経営管理                 | SuperStream-NX グループ経営管理 アプリケーションサーバー        | 0         | 0     |
|                               | SuperStream-NX グループ経営管理 分析                  | 0         | 0     |
|                               | SuperStream-NX グループ経営管理 データベースサーバー          | 0         | 0     |
|                               | 大量データオプション                                  | 別途ライセンス発行 | -     |
|                               | レポートオプション                                   | 別途ライセンス発行 | -     |
|                               | GEOコーディングオプション                              | 別途ライセンス発行 | -     |
|                               | インメモリオプション                                  | 別途ライセンス発行 | -     |
|                               | デモ版(モバイルライセンス追加 5 user、レポートオプション、GEOコーディング) | 0         | 0     |
| NCON:システム連携ツール                | SuperStream-NX システム連携ツール                    | 0         | 0     |
| NXCC:システム連携ツール<br>クラウド接続オプション | SuperStream-NX システム連携ツール クラウド接続オプション        | 0         | Ο     |
| NXPN:手形管理システム                 | SuperStream-NX 手形管理システム                     | 0         | 0     |
|                               | SuperStream-NX 手形管理システム 受取手形                | 0         | 0     |
| NXER:電債オプション                  | SuperStream-NX 手形管理システム 電債オプション             | 0         | 0     |
|                               | SuperStream-NX ファクタリングシステムMIZUHO            | 0         | 0     |
| NXPF: ノアクタリンクシステム             | SuperStream-NX ファクタリングシステムSMBC              | 0         | 0     |
|                               | SuperStream-NX ファクタリングシステムMUFG              | 0         | 0     |

## 付録. SDS掲載対応モジュール一覧

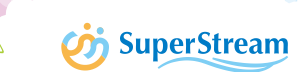

| プロダクト                | 詳細                                                                           | 有償Media | SDS掲載 |
|----------------------|------------------------------------------------------------------------------|---------|-------|
| POBO・オフィフロボット        | WinActor試用版 ※パートナー様用                                                         |         | 0     |
|                      | SuperStream-NX オフィスロボット(経理・人事)経理                                             | 0       | 0     |
|                      |                                                                              | 0       | 0     |
| 開発用コンポーネント           | 開発用コンポーネント 2019-10-01版~                                                      |         | 0     |
| ORCL:オラクル ※          | Oracle Database 12.2.0.1 for Microsoft Windows (x64)                         |         | 0     |
|                      | Oracle Client 12.2.0.1 for Microsoft Windows (x64)                           | 0       | 0     |
|                      | Oracle Client 12.2.0.1 for Microsoft Windows (32-bit)                        |         | 0     |
|                      | Oracle Database Enterprise Edition 12.1.0.2 for Microsoft Windows (x64) 1of2 |         | 0     |
|                      | Oracle Database Enterprise Edition 12.1.0.2 for Microsoft Windows (x64) 2of2 | 0       | 0     |
|                      | Oracle Database Standard Edition2 12.1.0.2 for Microsoft Windows (x64) 1of2  |         | 0     |
|                      | Oracle Database Standard Edition2 12.1.0.2 for Microsoft Windows (x64) 2of2  | 0       | 0     |
|                      | Oracle Client 12.1.0.2 for Microsoft Windows (x64)                           |         | 0     |
|                      | Oracle Client 12.1.0.2 for Microsoft Windows (32-bit)                        |         | 0     |
|                      | Oracle 11.2.0.4 for Microsoft Windows (x64) 1of7                             |         | 0     |
|                      | Oracle 11.2.0.4 for Microsoft Windows (x64) 2of7                             |         | 0     |
|                      | Oracle 11.2.0.4 for Microsoft Windows (x64) 3of7                             |         | 0     |
|                      | Oracle 11.2.0.4 for Microsoft Windows (x64) 4of7                             | 0       | 0     |
|                      | Oracle 11.2.0.4 for Microsoft Windows (x64) 5of7                             |         | 0     |
|                      | Oracle 11.2.0.4 for Microsoft Windows (x64) 6of7                             |         | 0     |
|                      | Oracle 11.2.0.4 for Microsoft Windows (x64) 7of7                             |         | 0     |
|                      | Oracle 11.2.0.4 for Microsoft Windows (32-bit) 1of6                          |         | 0     |
|                      | Oracle 11.2.0.4 for Microsoft Windows (32-bit) 2of6                          |         | 0     |
|                      | Oracle 11.2.0.4 for Microsoft Windows (32-bit) 3of6                          |         | 0     |
|                      | Oracle 11.2.0.4 for Microsoft Windows (32-bit) 4of6                          |         | 0     |
|                      | Oracle 11.2.0.4 for Microsoft Windows (32-bit) 5of6                          |         | 0     |
|                      | Oracle 11.2.0.4 for Microsoft Windows (32-bit) 6of6                          |         | 0     |
|                      | Oracle WebLogic Server 12.2.1.3.0 for Microsoft Windows x64 (64-bit)         | 0       | 0     |
| UKWB:オラクル WebLogic ※ | Oracle WebLogic Server 12.1.3.0.0 for Microsoft Windows x64 (64-bit)         | 0       | 0     |
|                      | Oracle WebLogic Server 10.3.6.0.0 for Microsoft Windows x64 (64-bit)         | 0       | 0     |

※Oracle DB、Oracle WeblogicはASFU(スーパーストリーム社経由)で購入されているお客様のみ取得可能です。

## SuperStream-NX

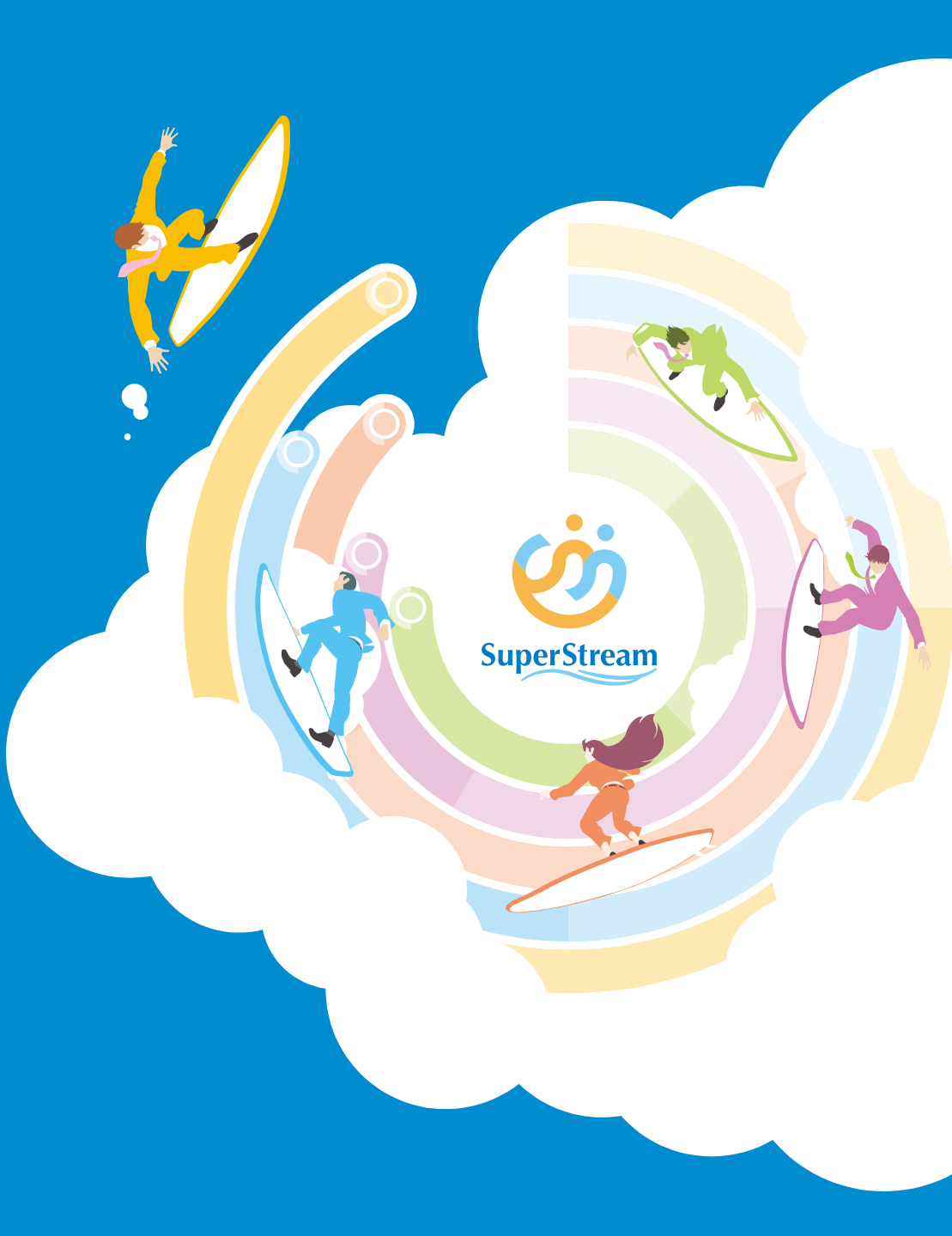